-、先登入[超級智多星]或[Web 證券下單]

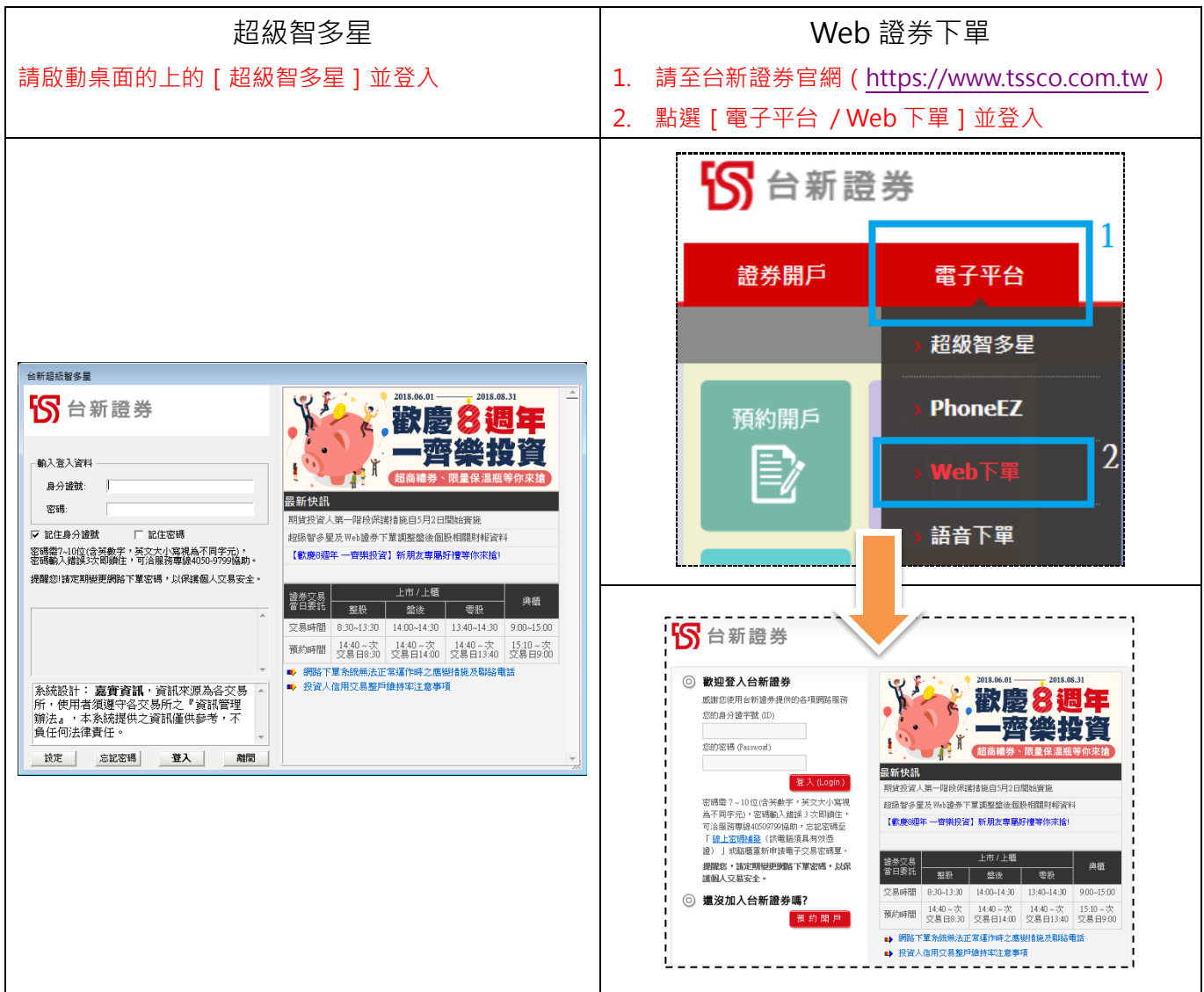

## 二、點選上方 [ 台新專區 ] 中的 " 交割戶餘額查詢 " 功能

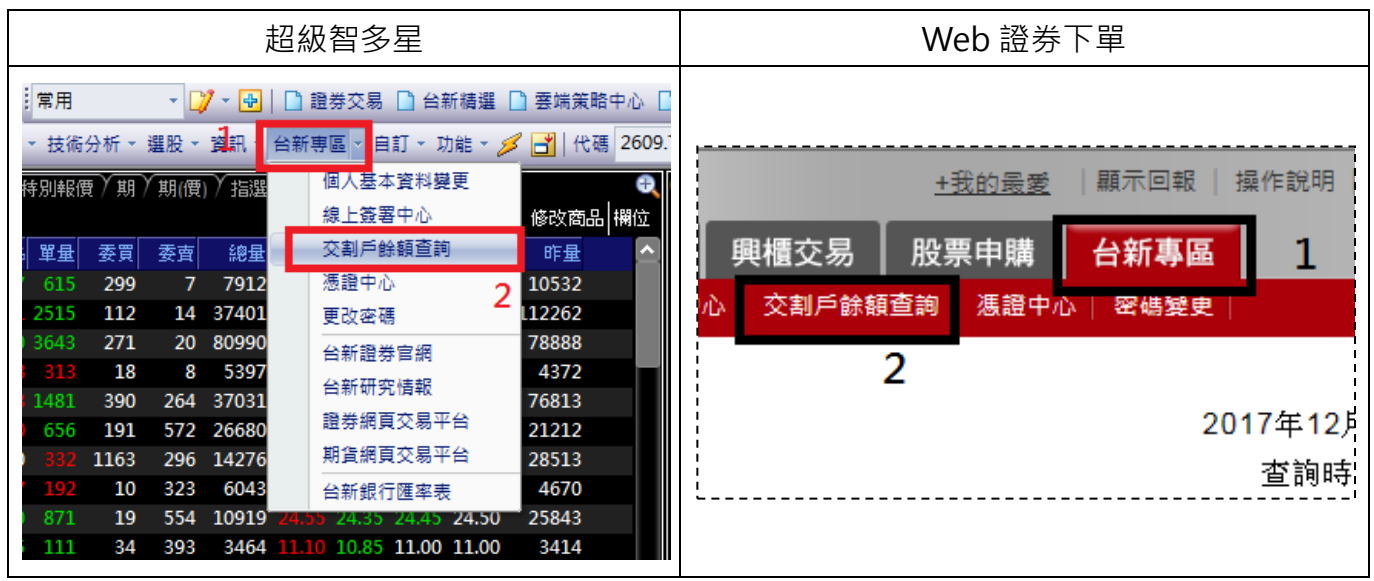

| 三、點選 | " 查詢餘額 | " 按鈕 |
|------|--------|------|
|      |        |      |

| S 台新證券                     |               |                 |
|----------------------------|---------------|-----------------|
| 台新交割戶餘額查詢                  |               |                 |
|                            | 身分證字號:<br>姓名: | F <b>1111</b> 4 |
| 分公司-帳號: 證-台北總公司8 39 ✓ 查詢餘額 |               |                 |
|                            | _             |                 |

## 四、因首次使用,請點選"立即簽署"

| S 台新證券                                               |                                                      |
|------------------------------------------------------|------------------------------------------------------|
| 台新交割戶餘額                                              | 查詢                                                   |
|                                                      | 身分證字號: <b>F</b> ──────────────────────────────────── |
| 分公司-帳號: 證-台北總公司8 9 ▼ 查詢餘額                            |                                                      |
| 帳戶種類 帳號 即時                                           | 章科時間:2017/12/01 14:52:39<br>等餘額 備註                   |
| <u>首次使用,請先簽署</u> [台新交割戶餘額查詢同意書],再<br><sup>立即簽署</sup> | 進行查詢。                                                |

## 五、輸入網銀登入資訊後,按"登入",即可完成同意書簽署

| * | 閱愛的客戶您好,由於您於近期有變更過網銀之使用者密碼,為了您的使用安全,請再次<br>以新密碼登入網銀進行驗証 |
|---|---------------------------------------------------------|
|   | 身分證字號                                                   |
|   | 使用者代號                                                   |
|   | 使用者密碼                                                   |
|   | 登入 取消                                                   |